федеральная государственная информационная система «Единый портал государственных услуг» gosuslugi.ru

Предоставление государственной услуги «Аттестация педагогических работников организаций, осуществляющих образовательную деятельность и находящихся в ведении Тамбовской области, педагогических работников муниципальных и частных организаций, осуществляющих образовательную деятельность» в электронном виде

## Шаг 1. Старт

| ≡ гос                | услуги                        | Тамбов г                                |                                 |               |                              |                              |                                          | Помощь Q                         | Войти         | Регистрация |
|----------------------|-------------------------------|-----------------------------------------|---------------------------------|---------------|------------------------------|------------------------------|------------------------------------------|----------------------------------|---------------|-------------|
| <b>С</b><br>Здоровье | Справки<br>Выписки            | С<br>Пособия<br>Пенсия Льготы           | С<br>Авто Права<br>Транспорт    | <b>С</b> емья | Дети<br>Образование          | В<br>Паспорта<br>Регистрация | 🜋<br>Штрафы<br>Долги                     | Стройка<br>Недвижимость          | Прочее        |             |
|                      |                               | Посмотрите, ч<br>Станьте ,<br>спасите ; | то нового<br>донором —<br>кизни | <b>›</b>      | Как изменятся г<br>2023 году | юсобия в                     | Электрон<br>меддокул                     | нные >                           |               |             |
| 9                    |                               | Введите запр                            | ooc                             |               |                              |                              |                                          | >                                |               |             |
|                      |                               | Регистрация т                           | ранспорта                       |               |                              | дения о соция                |                                          |                                  |               |             |
| Провери              | ить начисл                    | пения и опл                             | атить                           |               |                              |                              |                                          |                                  |               |             |
|                      | <b>Штрафы</b><br>В течение 20 | дней скидка 50%                         | на штрафы ГИІ                   | 5ДД           | >                            | Госуда<br>Скидка             | а <b>рственные по</b><br>а 30% на оформл | <b>шлины</b><br>аение пошлин чер | рез госуслуги | >           |
| 1111                 |                               |                                         |                                 |               |                              |                              |                                          |                                  |               |             |

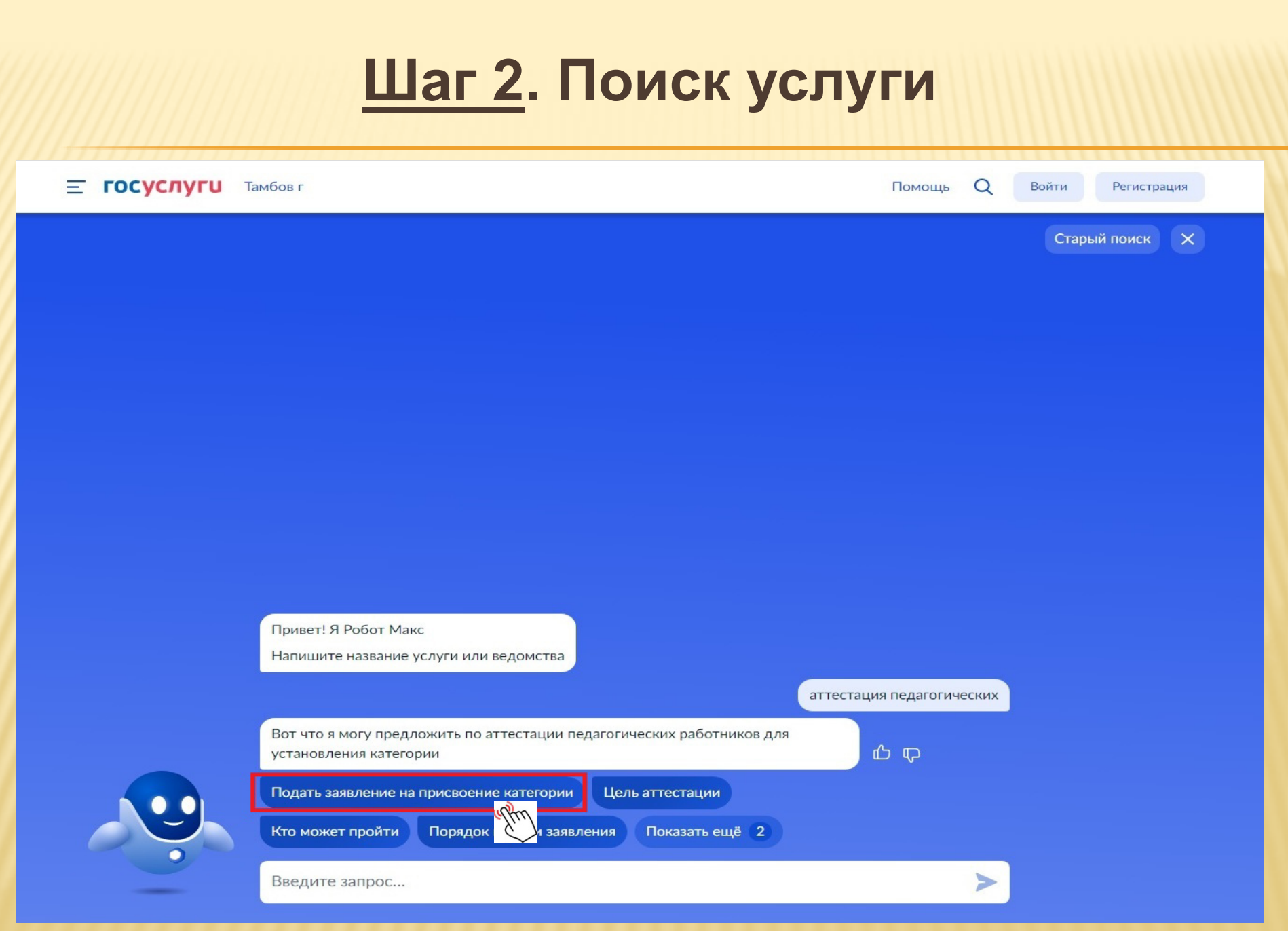

### Шаг 3. Авторизация

#### госуслуги

Телефон / Email / СНИЛС

Пароль

Восстановить

Войти

Войти с электронной подписью

Не удаётся войти?

Зарегистрироваться

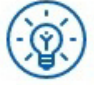

Куда ещё можно войти с паролем от Госуслуг?

#### Шаг 4. Информация об услуге

**Е ГОСУСЛУГИ** Тамбов г

Заявления Документы Платежи Помощь

Иван Г. (ГИ) 🗸

Q

< Назад

Аттестация педагогических работников организаций, осуществляющих образовательную деятельность

Педагогическим работникам для установления первой или высшей квалификационной категории необходимо пройти аттестацию.

Срок услуги 90 календарных дней.

**Результатом услуги** является решение об установлении квалификационной категории.

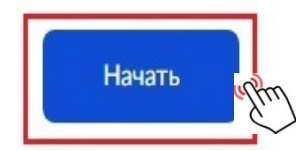

### Шаг 5. Сведения о заявителе

| <b>≡ госуслуг</b> и | Тамбов г |                              | Заявления | Документы | Платежи | Помощь | Q | Иван Г. | ГИ ~ |
|---------------------|----------|------------------------------|-----------|-----------|---------|--------|---|---------|------|
|                     |          | < Назад                      |           |           |         |        |   |         |      |
|                     |          | Сведения о заявителе         |           |           |         |        |   |         |      |
|                     |          | Иванов Иван Иванович         |           |           |         |        |   |         |      |
|                     |          | Дата рождения<br>03.10.1987  |           |           |         |        |   |         |      |
|                     |          | Паспорт гражданина РФ        |           |           |         |        |   |         |      |
|                     |          | Серия и номер<br>0000 111111 |           |           |         |        |   |         |      |
|                     |          | Дата выдачи                  |           |           |         |        |   |         |      |
|                     |          | Кем выдан                    |           |           |         |        |   |         |      |
|                     |          | Советским РОВД г. Тамбова    |           |           |         |        |   |         |      |
|                     |          | Код подразделения<br>680-003 |           |           |         |        |   |         |      |
|                     |          | СНИЛС<br>000-000-000 00      |           |           |         |        |   |         |      |
|                     |          |                              |           |           |         |        |   |         |      |
|                     |          | 🖉 Изменить                   |           |           |         |        |   |         |      |
|                     |          | Верно                        | m         |           |         |        |   |         |      |
|                     |          |                              |           |           |         |        |   |         | 6    |

### Шаг 6. Телефон заявителя

Заявления Документы Платежи Помощь Q Ξ ГОСУСЛУГИ Тамбов г Иван Г. 🛛 ГИ 🗸 < Назад Контактный телефон заявителя Контактный телефон +7 (999) 111-2233 🖉 Редактировать Верно

|                    | <u>Шаг</u> | <u>7</u> . Электронная                  | і почта   | 3 <b>3</b> 9 | вите    | яля    |   |         |      |
|--------------------|------------|-----------------------------------------|-----------|--------------|---------|--------|---|---------|------|
| <b>Ξ госуслуги</b> | Тамбов г   |                                         | Заявления | Документы    | Платежи | Помощь | Q | Иван Г. | ГИ ~ |
|                    |            | < Назад<br>Электронная почта заявител   | ля        |              |         |        |   |         |      |
|                    |            | Электронная почта<br>ivanovivan@mail.ru |           |              |         |        |   |         |      |
|                    |            | 🖉 Редактировать                         |           |              |         |        |   |         |      |
|                    |            | Верно                                   | alful     |              |         |        |   |         |      |
|                    |            | ,,,,,,,,,,,,,,,,,,,,,,,,,,,,,,,,,,,,,,, |           |              |         |        |   |         |      |
|                    |            |                                         |           |              |         |        |   |         | 8    |

| Шаг                  | <u>8</u> . Адрес регистрации заявителя                                                                                                    |
|----------------------|----------------------------------------------------------------------------------------------------|
| Σ ΓΟΣΥΣΛΎΓΙΟ ΤΑΜΌΒ Γ | Заявления Документы Платежи Помоща Q Иван Г. 10   с Назад   Адрес   392000, обл. Тамбовская, г. Тамбов, ул. Советская, д 1., кв.24   Уточнить адрес   Нет дома Нет квартиры |
|                      | 9                                                                                                    |

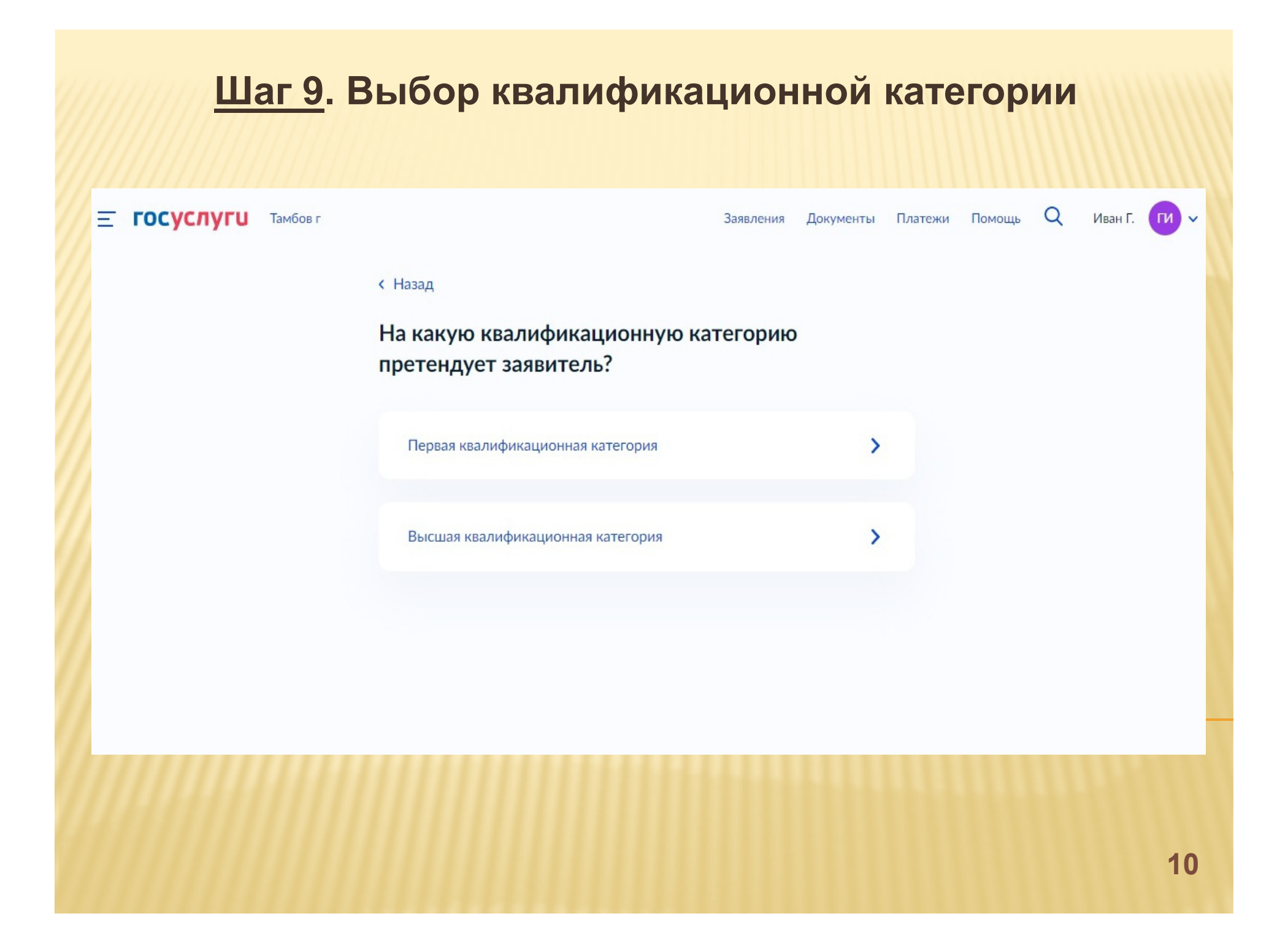

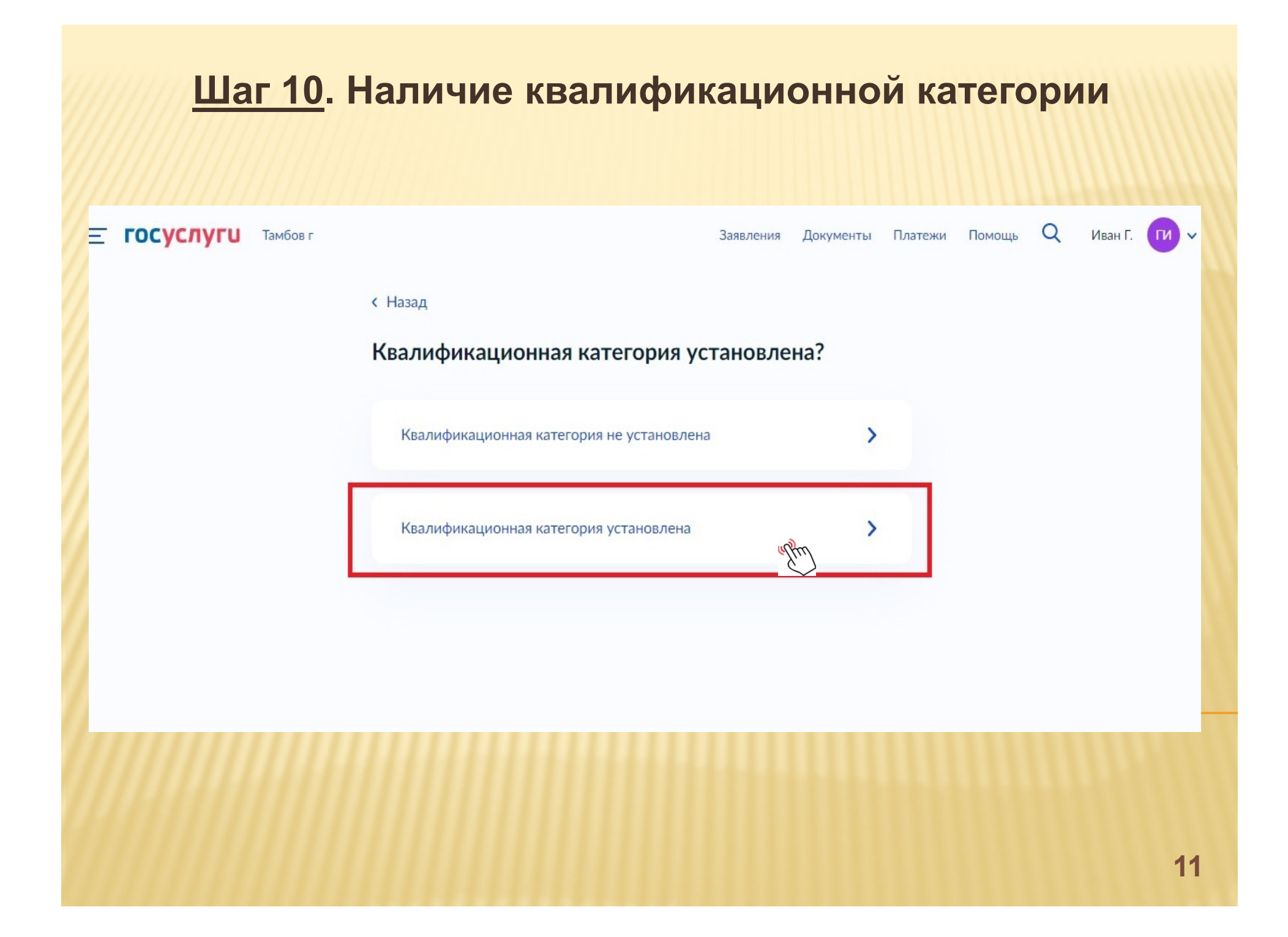

#### Шаг 11. Реквизиты квалификационной категории Q **Ξ ГОСУСЛУГИ** Тамбов г Документы Платежи Помощь Иван Г. ГИ 🗸 Заявления < Назад Укажите реквизиты решения об установлении квалификационной категории Дата Номер решения Ħ 3125 22.12.2016 Наименование органа, принявшего решение Управление образования и науки Тамбовской области Далее Необходимо указать реквизиты приказа о ранее установленной

квалификационной категории

|                           | <u>Шаг 12</u> . Место р                                                     | рабс          | ты           |         |        |   |         |      |
|---------------------------|-----------------------------------------------------------------------------|---------------|--------------|---------|--------|---|---------|------|
| <b>ГОСУСЛУГИ</b> Тамбов г |                                                                             | Заявления     | Документы    | Платежи | Помощь | Q | Иван Г. | ГИ ~ |
|                           | < Назад                                                                     |               |              |         |        |   |         |      |
|                           | Укажите сведения о месте работи                                             | ы и дол       | жности       |         |        |   |         |      |
|                           | Место работы                                                                |               |              |         |        |   |         |      |
|                           | МБОУ СОШ № 15 города Тамбова                                                |               |              |         |        |   |         |      |
|                           | Укажите наименование организации (по последнему м<br>соответствии с Уставом | иесту работы  | заявителя) в |         |        |   |         |      |
|                           | Должность                                                                   |               |              |         |        |   |         |      |
|                           | учитель                                                                     |               |              |         |        |   |         |      |
|                           | Укажите занимаемую должность (по последнему мест                            | гу работы зая | вителя)      |         |        |   |         |      |
|                           | Далее                                                                       | (Pro)         |              |         |        |   |         |      |

Указать должность из перечня <u>номенклатуры должностей</u> педагогических работников (*Постановление Правительства РФ от 21.02.2022* № 225)

#### Шаг 13. Загрузка документов

| <b>ГОСУСЛУГИ</b> Тамбов г | Заявления Документы Платежи Помощь Q Иван Г. и 🗸                                                                                                    |
|---------------------------|----------------------------------------------------------------------------------------------------|
|                           | < Назад<br>Загрузите документы                                                                                                    |
|                           | Документы, подтверждающие личные профессиональные достижения                                                                                                    |
|                           | Загрузите документы, подтверждающие результаты профессиональной<br>деятельности педагогического работника, претендующего на<br>установление соответствующей квалификационной категории. |
|                           | Для загрузки выберите файл с расширением *.PDF, *.JPG, *.JPEG, *.PNG,<br>*.BMP, *.TIFF, *.DOC, *.DOCX, *.ZIP, *.RAR, *.SIG.<br>Максимально допустимый размер файла — 1 Гб.              |
|                           | РОГ Результаты профессиональн   2.4 Мб Удалить<br>Посмотреть Скачать                                                                                                    |
|                           | Перетащите файлы или выберите на компьютере<br>🧭 Выбрать файлы                                                                                                    |
|                           |                                                                                                    |
|                           | Далее                                                                                                    |

Прикрепляется сформированный при сканировании файл с результатами профессиональной деятельности, который состоит из Макета с подтверждающими документами, заверенными руководителем. Формат файла .PDF., тип изображения – цветное, разрешение – 200 dpi.

#### Шаг 14. Выбор подразделения

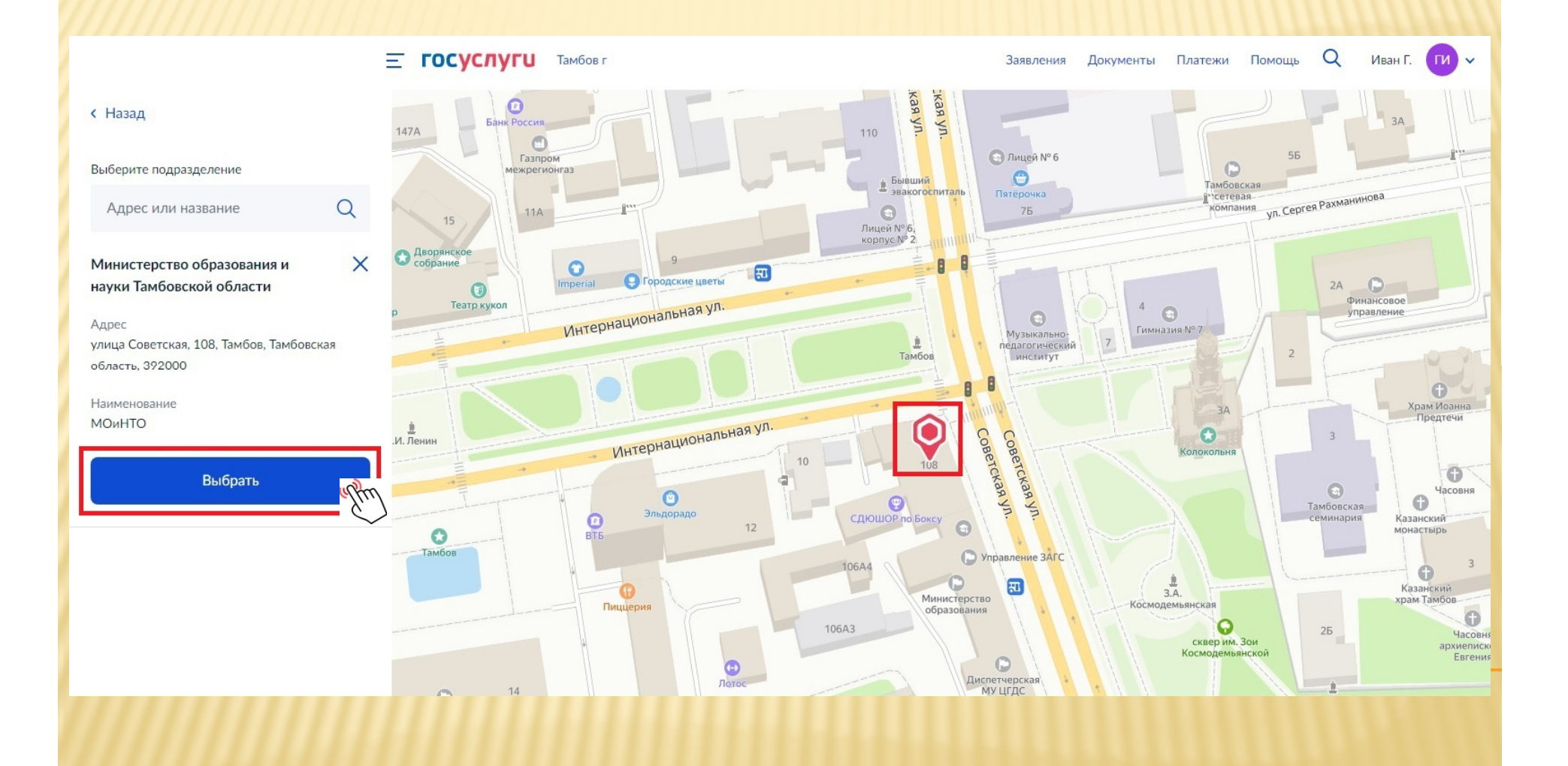

#### Шаг 15. Отправка заявления

**ГОСУСЛУГИ** Тамбов г

Заявления Документы Платежи Помощь

Q Иван Г. ГИ 🗸

#### < Назад

 $\cap$ 

### Укажите способ получения результата предоставления услуги

Электронный результат предоставления услуги будет предоставлен в Ваш личный кабинет на ЕПГУ.

🔽 Получить дополнительно результат на бумажном носителе

МФЦ 🔵 Личное о

Личное обращение в уполномоченный орган

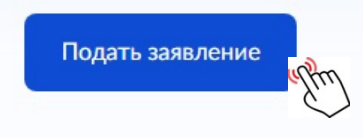

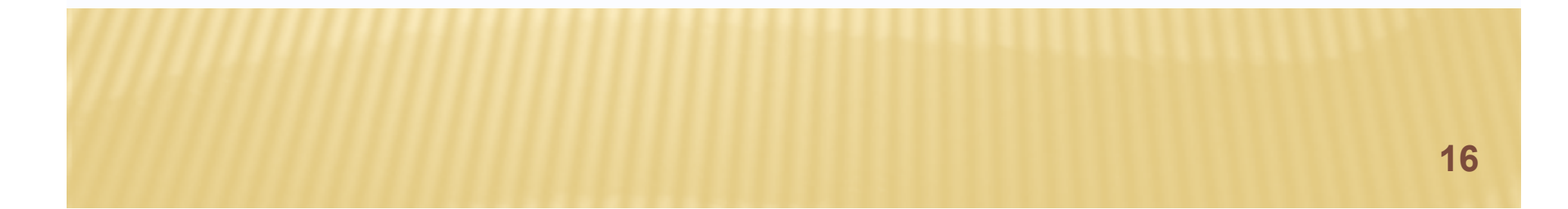

### Отдел сопровождения аттестации педагогических работников ТОГКУ «Центр экспертизы образовательной деятельности»

# 8 (4752) 72-44-57 https://rcoi68.ru/attestat-pedagogu/